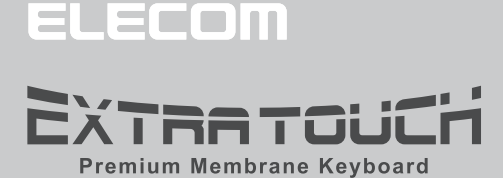

このドライバー設定ガイドは、"TK-TB01DMBK"に付属のドライバーを使った、各キーやボタンの機能変更などの操作について説明しています。

トラックボール付キーボード

ドライバー設定ガイド

**TK-TB01DMBK** 

- ※ドライバーのインストール方法については、"TK-TB01DMBK" に付属のユーザーズマニュ アルをご覧ください。
- ※このドライバー設定ガイドは、Windows<sup>®</sup> 10 の画面で説明しています。 画面は OS によって異なりますが、操作は同じです。

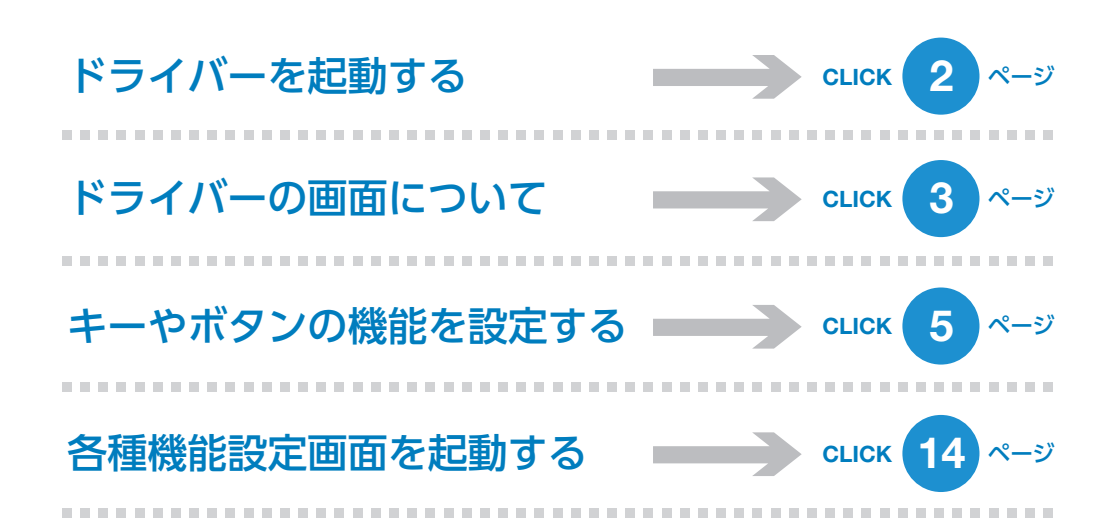

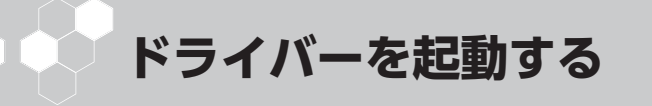

■ 通知領域の「アイコンをクリックして「設定画面を開く」をクリッ

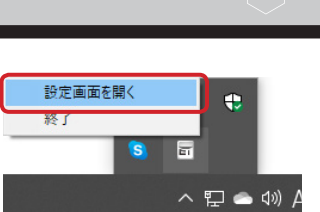

通知領域に が表示されている場合は、 をクリックして アイコンを右クリックし、「設定画面を開く」をクリックします。

#### 2 ドライバーの設定画面が表示されます。

クします。

キーボードを接続後、ドライバーの初回起動時は、キーボードの本体メモリに保存され ている設定が読み込まれます。

|                     | ⊆ri                                                 | - × |
|---------------------|-----------------------------------------------------|-----|
| 牛一設定                | a a a a a a a a a a a a a a a a a a a               |     |
|                     |                                                     |     |
|                     |                                                     |     |
| その他設定               | *4#/FUSIR                                           |     |
| ソフトウェアVer: V1.0, ファ | <i>τ−_[</i> _0 <b>1</b> ] <sup>*</sup> Ver : V1.0.3 |     |

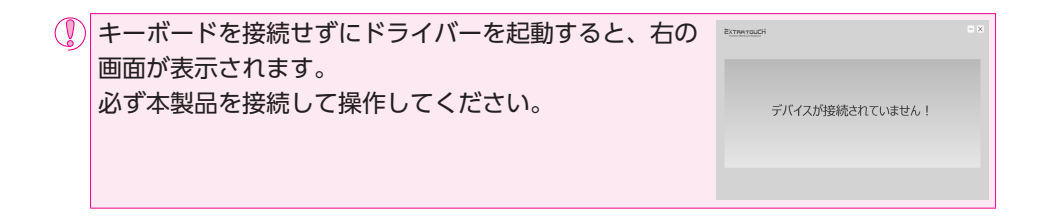

# ● ドライバーの画面について

3  $- \times$ EXTRATOUCH キー設定 1 8 D 1 2 3 8 . 2. . . . その他設定 本体メモリ管理 その他 4

#### 1プロファイル選択部

5 つのプロファイルが設定できます。5 つのプロファイル(プロファイル1~5) にそれぞれ異なるボタン設定を登録でき、プロファイルを切り替えることで設定をまとめて切り替えることができます。

詳細は、●「キーやボタンの機能を設定する」を参照してください。

#### 2キー選択部

機能を設定したいキーやボタンを選択します。キーに機能が設定されているとキーに

[ ] マークが表示されます。キーを選択すると機能設定部にキーの名称と機能名が表示されます。

詳細は、●「キーやボタンの機能を設定する」を参照してください。

#### 3機能設定部

選択されているキーやボタンに割り当てられている機能が表示されます。

キーやボタンの機能を変更するには、機能名をクリックし、表示されたボタン設定画面 で機能を選択します。

詳細は、●「キーやボタンの機能を設定する」を参照してください。

#### 4 各種機能設定ボタン

本体メモリ管理、その他機能を設定する画面を起動します。 詳細は、⊃「各種機能設定画面を起動する」を参照してください。

### プロファイルを選択する

最初にプロファイルを選択します。キーやボタン設定の内容が、選択したプロファイル に登録されます。

チャットや文字入力用に設定を変更しないプロファイルを1つ残しておくことを お薦めします。

| 定 道乐+-              | 湖当開設            |            |         |
|---------------------|-----------------|------------|---------|
|                     |                 |            |         |
|                     | 5 X 8 7 6 2 0 4 |            | M / • - |
| tuta o w            |                 |            | 111     |
| 2222 AT A 8         |                 |            | 4 5 5   |
|                     |                 |            | 1111    |
| £394. <b>18</b> ALT | 848 EA          | 8 04 4 4 4 | 0       |
|                     | R               |            |         |
| 設定 本体人              | リ管理             | その他        | Ċ.      |

#### キーやボタンの機能を設定する

キー選択部で機能を設定したいキーやボタンをクリックして選択します。キーやボタン を選択すると機能設定部にキーやボタンの名称と機能名が表示されます。

|                                                                                                    | - × |
|----------------------------------------------------------------------------------------------------|-----|
| キー設定<br>選択+- F1 将当職能 F1                                                                                                    |     |
|                                                                                                    |     |
|                                                                                                    |     |
| その他認定<br>*##X#UFER<br>*0/他認定<br>*0/他<br>*0/他<br>*0/他<br>*0/他<br>*0/他<br>*0/他<br>*0/他<br>*0/他<br>*0/他<br>*0/世<br>*0/世<br>*0/<br>*0/<br>*0/<br>*0/<br>*0/<br>*0/<br>*0/<br>*0/ |     |

キーやボタンの機能を変更するには、機能設定部で割当機能部をクリックし、表示され たボタン設定画面で機能を選択します。

#### キーやボタンの機能を設定するには

次の手順は、「F8」に「音量ミュート」を割り当てる場合を例として説明します。

#### 1 キー選択部で設定したいキーをクリックします。

機能設定部に選択したキーの設定内容が表示されます。

|                          | _ |
|--------------------------|---|
| 年一說定 展於一 時 胡当幽麗 F8       |   |
|                          |   |
| Colluitize ARACUTER Coll |   |

#### 2機能設定部で割当機能名をクリックします。

ボタン設定画面が起動します。

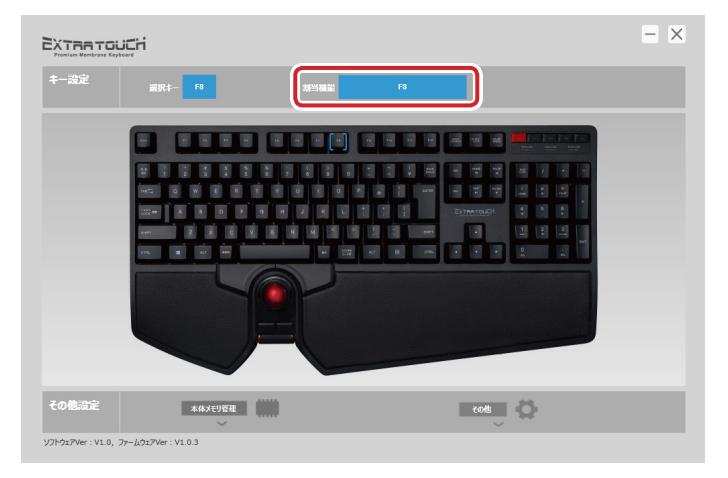

## 3 ボタン設定画面の「音量」の「音量ミュート」をクリックします。

選択した機能が青緑色で表示されます。

設定できる機能の詳細は、●「ボタン設定画面」を参照してください。

| ボタン設定画面         |                                                                     |                                                                                                    | - ×                                                             |
|-----------------|---------------------------------------------------------------------|----------------------------------------------------------------------------------------------------|-----------------------------------------------------------------|
| xe <del>s</del> |                                                                     |                                                                                                    | ্রাফ্ল <b>টা</b> র্ড                                            |
| *<-x<br>()      | 赤イームロP         赤イームDOWN           予えトを(左スクローム)         チえトを(右スクローム) | co制造は         メディア九ーヤー           マロンビュー処果(         アリシュンビター                                             | <ul> <li>- 近点を器く</li> <li>Webプラウルを器く</li> <li>メールを器く</li> </ul> |
| ***<br>17       | 時生···-時份止 停止<br>前のトラック 次のトラック                                       | ガロティル変更     ガロティル変更     ガロティル変更     ガロティル変更     ガロティル変更     ガロティル変更     ガロティル変更     ガロティル変更     ガロティル変更 | /ኪን-1%1<br>/ኪን-1%3<br>/ኪን-1%5                                   |
| +−#−F           | 2019年34年                                                            | 700 (100)                                                                                               |                                                                 |
|                 |                                                                     | 無効 初期設定に戻す <b>キ</b>                                                                                     | キャンセル 登録する                                                      |

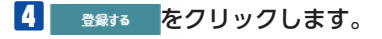

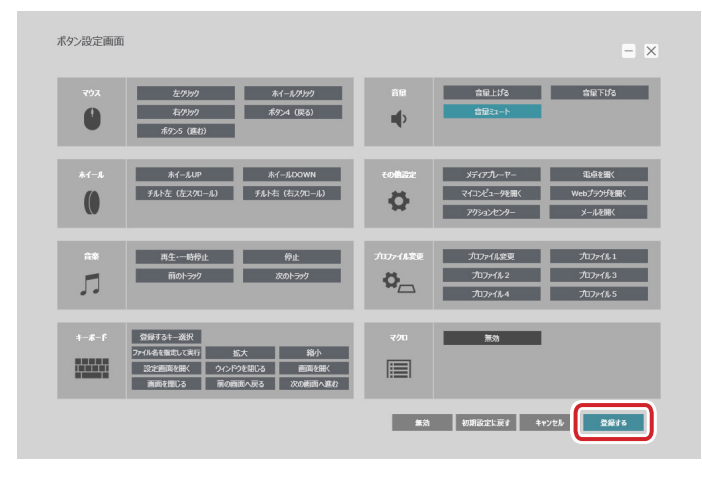

# ● キーに機能を設定するとキーに[]マークが表示されます。

これで、キーに機能が設定されました。

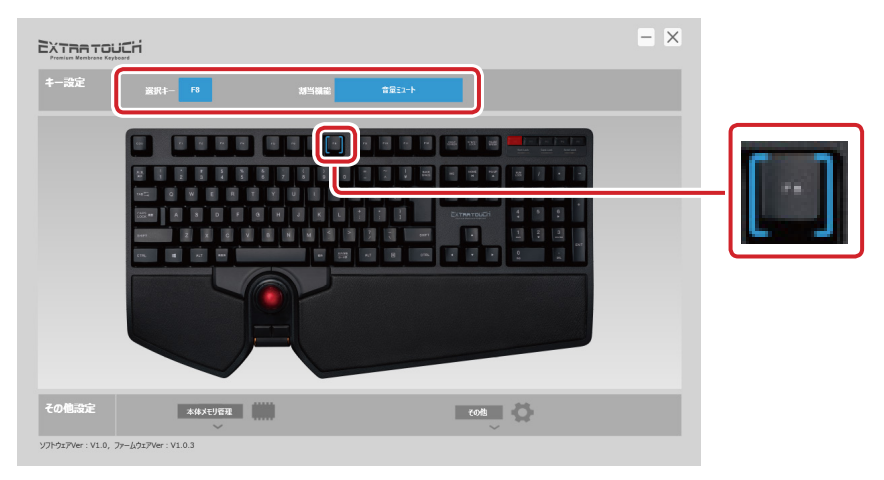

#### [F8]を押すと、「音量ミュート」が実行されます。

#### ボタン設定画面 ボタン設定画面 - X 音量下げる 音星上场 ホイールクリ 右クリック ボタン4 (戻る) 音星ミュート 0 • ポタン5 (3株社 ポイールUP ポイールDOWN チルト左(左スクロール) チルト右(右スクロール) マイコンピュータを開く Webプラウザを開く Ö アリションカンペー 再生·一時停止 停止 プロファイル変更 前のトラック 次のトラック プロファイル 2 プロファイル 3 0 プロファイル4 プロファイル 5 登録するキー選択 無効 ファイル名を撤定して実行 拡大 縮小 設定画面を開く ウィンドウを閉じる 画面を開く 面を閉じる 前の画面へ戻る 次の画面へ進む 無効 初期設定に戻す キャンセル 登録する

キーやボタンによってはすべての機能が割り当てられないものがあります。 割り当てられない機能は暗く表示され選択できません。

マウス

| 左クリック    | 左クリックします。              |
|----------|------------------------|
| ホイールクリック | ホイールをクリックします。          |
| 右クリック    | 右クリックします。              |
| ボタン4(戻る) | Web ブラウザの「戻る」の操作になります。 |
| ボタン5(進む) | Web ブラウザの「進む」の操作になります。 |

左クリックが割り当てられているボタンは、他のボタンに左クリックが割り当てられていないと変更できません。

マウスの左クリック機能を1つ以上割り当ててください

×

ホイール

| ホイール UP      | ホイール UP の機能を割り当てます。   |
|--------------|-----------------------|
| ホイール DOWN    | ホイール DOWN の機能を割り当てます。 |
| チルト左(左スクロール) | excel 等で左にスクロールします。   |
| チルト右(右スクロール) | excel 等で右にスクロールします。   |

10

音楽

| 再生・一時停止 | メディアプレーヤーの再生を一時停止 / 再開します。 <sup>*</sup> |
|---------|-----------------------------------------|
| 停止      | メディアプレーヤーの再生を停止します。**                   |
| 前のトニック  | メディアプレーヤーの1つ前のトラック / チャプター / ファイ        |
| 前のトラック  | ルの先頭に戻ります。*                             |
| やのし ニック | メディアプレーヤーの次のトラック / チャプター / ファイルの        |
| 次のトラック  | 先頭に進みます。*                               |

※使用するプレーヤーソフトによっては動作しないことがあります。

キーボード

| ※ 得する ナー 避力  | 表示されたソフトキーボード上で選択した任意のキーを                  |  |  |
|--------------|--------------------------------------------|--|--|
| 豆球りるキー選択     | 割り当てます。                                    |  |  |
| ファイル名を指定して実行 | 「ファイル名を指定して実行」を起動します。                      |  |  |
| ***          | アクティブなウィンドウを最大化(画面いっぱいに拡大)                 |  |  |
|              | します。                                       |  |  |
| 综心           | アクティブなウィンドウを最小化(タスクバーに格納)                  |  |  |
|              | します。                                       |  |  |
| 設定画面を開く      | ドライバーの設定画面を開きます。                           |  |  |
| ウィンドウを閉じる    | 表示しているアプリのウィンドウを閉じます。                      |  |  |
| 両両た閂ノ        | Windows <sup>®</sup> 10 の仮想デスクトップで、新規で画面を作 |  |  |
| 画画を用く        | 成します。                                      |  |  |
| 両両を問いる       | Windows <sup>®</sup> 10 の仮想デスクトップで、表示中の画面を |  |  |
| 画画を闭しる       | 閉じます。                                      |  |  |
| 前の両面へ直ろ      | Windows <sup>®</sup> 10 の仮想デスクトップで、ひとつ前の画面 |  |  |
| 前の回面へ戻る      | を表示します。                                    |  |  |
| 次の両面へ進む      | Windows <sup>®</sup> 10 の仮想デスクトップで、次の画面を表示 |  |  |
|              | します。                                       |  |  |

《[登録するキー選択] を選択した場合の設定方法》

| フトウェアキーボード      |                               |          |                  |               |            |
|-----------------|-------------------------------|----------|------------------|---------------|------------|
|                 | n 7 n n                       | PH PH P2 | ment sonor finds | Pt P2 P2      | P4 P5      |
| AR 1 2 5 4 5 6  | · ( ) = =                     | ĩ 🕹 📖    | -                | 355 /         |            |
|                 |                               |          | 06. 100 Pi 11    | 7 B<br>1645 A | 9<br>****  |
| A S D F G H     | <mark>│ ┘│ ĸ│ └│ ┆</mark> │ ┆ |          | EXTRATOUCH       | 4 5           | :          |
| внит Z X C V В  | N M 5 2 7                     | T BHIT   |                  | 1 2<br>m 7    | 3<br>P6.3N |
| CTRL 42 ALT #10 | III IIIIII ALT                | E 07%.   | • • •            | 0             | n. Int     |
|                 |                               |          |                  |               |            |
|                 |                               |          | 4                | FP>tUL        | ок         |

① 登録するキー選択 をクリックします。

ソフトウェアキーボード画面が表示されます。

②設定したいキーをクリックします。

#### 音量

| 音量 上げる  | Windows <sup>®</sup> の音量設定を上げます。   |
|---------|------------------------------------|
| 音量 下げる  | Windows <sup>®</sup> の音量設定を下げます。   |
| 音量 ミュート | Windows <sup>®</sup> の音量設定を消音にします。 |

#### その他機能

| メディアプレーヤー   | 既定のプログラムに設定されているメディアプレーヤーを                     |
|-------------|------------------------------------------------|
| ×)1))////   | 起動します。                                         |
| 電卓を開く       | 電卓を起動します。                                      |
| マイコンピュータを開く | Windows <sup>®</sup> のエクスプローラーから [PC] 画面を開きます。 |
| Web ブラウザを開く | 標準の Web ブラウザを起動します。                            |
| アクションセンター   | Windows <sup>®</sup> 10 でアクションセンターを開きます。       |
| メニルた門ノ      | 既定のプログラムに設定されているメールソフトを起動し                     |
| メールを用く      | ます。                                            |

プロファイル変更

| プロファイル変更 | プロファイルを順に切り替えます。 |
|----------|------------------|
| プロファイル 1 | プロファイル1に切り替えます。  |
| プロファイル 2 | プロファイル2に切り替えます。  |
| プロファイル 3 | プロファイル3に切り替えます。  |
| プロファイル 4 | プロファイル4に切り替えます。  |
| プロファイル 5 | プロファイル5に切り替えます。  |

「プロファイル変更」を割り当てる場合、すべてのプロファイルで同じキーやボタンに割り当てることを推奨します。 すべてのプロファイルに割り当てない場合、連続して押しても切り換えがループしなくなります。

#### マクロ

使用できません。

ボタン 無効

クリックするとキーやボタンの機能を無効に設定します。

初期設定に戻す ボタン

クリックすると現在キーやボタンに設定されている機能を初期設定に戻します。

13

キャンセル ボタン

クリックすると選択した機能を設定せずにメイン画面に戻ります。

登録する ボタン

ボタン設定画面で選択した機能をキーやボタンに登録します。

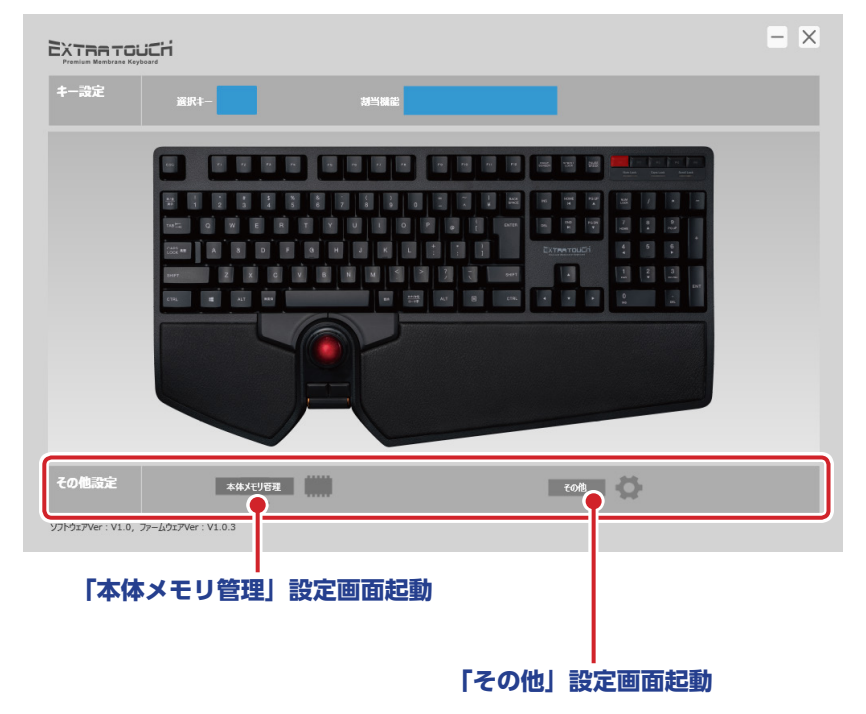

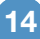

| 「本体メモリ管理」設定画面起動ボタン         |    |
|----------------------------|----|
| クリックすると「本体メモリ管理」設定画面が起動します | r. |
| 本体メモリ設定                    | ×  |
| 設定をファイル保存 ファイルから設定を表込 リセット |    |
|                            |    |

設定をファイル保存 ボタン

キーボードの本体メモリに保存された設定内容を、パソコンのファイルとして保存しま す。

ボタンをクリックすると、名前を付けて保存ダイアログボックスが表示されます。 ファイル名を入力して、 (#F(S))をクリックします。

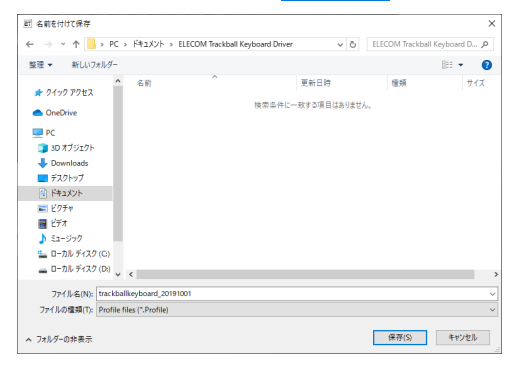

同じ名前のファイルがある場合、上書きしてもよいか確認

のメッセージが表示されます。

| 名前を付 | けて保存                                                                                                    | $\times$ |
|------|----------------------------------------------------------------------------------------------------|----------|
|      | 'C&USers¥USer¥Documents¥ELECOM Trackball Keyboard<br>Driver¥trackballkeyboard_20191001.Profile は既に存在します。<br>置き換えますか? |          |
|      | はいのいいえい                                                                                                    |          |

ファイルから設定を読込 ボタン

パソコンに保存されているファイルをキーボードの本体メモリに読み込みます。 ボタンをクリックすると、[開く]ダイアログボックスが表示されます。

| 問題へ                                                                                                    |                                            |                  |                                      | ×            |     |    |
|----------------------------------------------------------------------------------------------------|--------------------------------------------|------------------|--------------------------------------|--------------|-----|----|
| ← → * ↑                                                                                                    | ・ドキュメント → ELECOM Trackball Keyboard Driver | r võ EL          | ECOM Trackball Keyboar               | rd D 🔎       |     |    |
| 整理 ▼ 新しいフォルダー                                                                                                    |                                            |                  | BEE                                  | - 0          |     |    |
| * 01v0 F0#2                                                                                                    | 名前                                         | 更新日時             | 種類                                   | サイズ          |     |    |
| OneDrive                                                                                                    | trackballkeyboard_20191001.Profile         | 2019/08/18 17:23 | PROFILE ファイル                         | 21           |     |    |
| PC     DO オブジェクト     Downloads     デスクトップ     ドネスクトップ     ドネスクト     ビクチャ     ビグチャ     ビグチャ     ビックの     ローカル ディスク (C)     ローカル ディスク (D)     U | ٠                                          |                  |                                      | >            |     |    |
| 77114                                                                                                    | %(N): trackballkeyboard_20191001.Profile   | ~ P              | rofile files (*.Profile)<br>聞く(O) キャ | ~<br>ンセル<br> |     |    |
| 保存したこ                                                                                                    | ファイルを選択し                                   | ノ、 開             | ((0) を                               | クリッ          | クしま | す。 |
| ファイルから設定を<br>設定を上書きします                                                                                                    | <b>を読込</b><br>5. よろしいですか?                  | +r>tel           | ок                                   |              |     |    |

■ ok をクリックすると、キーボードの本体メモリにファイルの内容が読み込まれます。

ボタン リセット

キーボードの本体メモリに保存したすべての設定(ボタンの機能割り当てなど)をリセットし、初期設定に戻します。

ボタンをクリックすると確認のメッセージが表示されます。

| 全ての設定をリセット                  |         | ×  |
|-----------------------------|---------|----|
| 全ての設定を初期状態にリセットします、よろしいですか? | \$4>1UL | ок |
|                             |         |    |

oxをクリックするとすべての設定がリセットされ、初期設定に戻ります。

| 「その他」設定画面起動ボタン |           |           |         |   |  |  |
|----------------|-----------|-----------|---------|---|--|--|
| 1              | フリックすると「そ | その他」設定画面が | が起動します。 |   |  |  |
|                | その他       |           |         | × |  |  |
|                |           | マウスのプロパティ | マニュアル   |   |  |  |

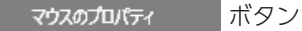

ボタンをクリックすると、Windows のマウスのプロパティ画面を表示します。

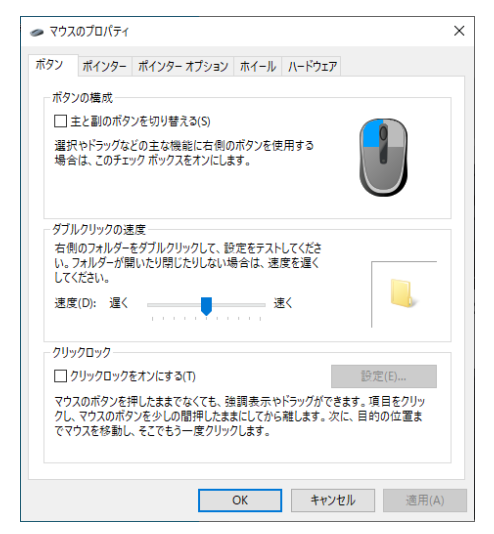

トラックボールの動作をこの画面で設定できます。

マニュアル ボタン

ボタンをクリックすると、この「ドライバー設定ガイド」が表示されます。

PDF 形式のファイルです。Windows 10 以外では、Adobe Acrobat Reader など PDF ファイルを閲覧できる環境が必要になります。

#### 無線トラックボール付キーボード TK-TB01DMBK ドライバー設定ガイド 2019 年 12 月 20 日 第 2 版

- •本マニュアルの著作権は、エレコム株式会社が保有しています。
- 本マニュアルの内容の一部または全部を無断で複製/転載することを禁止させていただきます。
- 本マニュアルの内容に関するご意見、ご質問がございましたら、エレコム総合インフォ メーションセンターまでご連絡ください。
- 本製品の仕様および外観は、製品の改良のため予告なしに変更する場合があります。
- 本製品を使用したことによる他の機器の故障や不具合等につきましては、責任を負いか ねますのでご了承ください。
- Windows は、米国 Microsoft Corporationの米国、日本およびその他の国における 登録商標または商標です。
- •その他本マニュアルに記載されている会社名・製品名等は、一般に各社の商標ならびに 登録商標です。